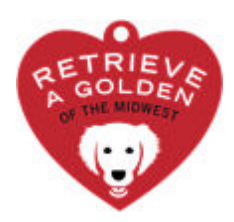

## ADOPTION FEE PAYMENT DIRECTIONS

Revised December 2023

## The adoption fee can be paid via Credit Card or PayPal. Complete the following steps to pay adoption fees:

- Go to: https://shop.ragom.org/
- Select PAY FEES
- Select the blue **ADOPT HEART**
- Select the dog's age (and if from outside the U.S., select the "International Dog" option as well as the correct age)
- Type the Dog's Name and Number
- Select ADD TO CART
- Complete these additional steps for a **PROVISIONAL ADOPTION** (Spay/Neuter Pending)
- Select **PAY FEES**
- Select the SPAY/NEUTER DEPOSIT
- Type the Dogs Name and Number
- Select ADD TO CART
- Verify the adoption fee being charged
- Select CHECKOUT
- Provide your contact information as requested, or use your PayPal account
- Select COMPLETE ORDER (all orders are directed to PayPal to be completed securely)
- If you do not have a PayPal account, Select CHECK OUT AS GUEST
- Verify the contact and billing information is correct
- Select COMPLETE ORDER
- If you do not have a PayPal account, select **PAY WITH DEBIT OR CREDIT CARD**
- Fill out the requested credit card, billing address, and contact information as requested.
- Choose PAY NOW (this will return you to the RAGOM site to complete the purchase).

## After completing your online transaction, you will receive an email confirmation. Please provide the receipt number to the Foster at adoption.

Congratulations on the adoption of your dog!